**ICCP 2020 Registration** 

Please Sign Up first before registering for ICCP 2020 conference

| © ICCP-2020, PUNE | -된 Login 🌲 Sign up 슦 Home 🔘 Venue 曲 Updates                                                                         |
|-------------------|----------------------------------------------------------------------------------------------------|
|                   | About $\lor$ travel $\lor$ registration $\lor$ conference $\lor$ events $\lor$ information $\lor$ committees $\lor$ |
|                   | Login                                                                                                    |
|                   | Username/Email                                                                                                    |
|                   | Email/Username                                                                                                    |
|                   | Password                                                                                                    |
|                   | Password                                                                                                    |
|                   | Login As                                                                                                    |
|                   | Author/Presenter                                                                                                    |
|                   | I forgot my password                                                                                                |
|                   | If you dont have an account please <b>sign up here</b>                                                              |
|                   |                                                                                                    |

Step1: Login using your Username and Password

Step 2: Click on the 'Final Registration' button from the left panel on your dashboard

| © ICCP-2020, PUNE                                 | - Logout 🚳 Chaplin 🎧 Home 💿 Venue 🛗 Updates                                                                                         |
|---------------------------------------------------|----------------------------------------------------------------------------------------------------|
| ABOUT V TRAVE                                     | $L \sim \text{REGISTRATION} \sim \text{CONFERENCE} \sim \text{EVENTS} \sim \text{INFORMATION} \sim \text{COMMITTEES} \sim 10^{-10}$ |
| Dashboard (You                                    | are logged in as Author)                                                                                                    |
| Dashboard                                         | Guidelines for Abstract Submission                                                                                                  |
| Submit Abstract Ab                                | stract submission will be closed in: -28 days -13 hours -14 minutes -52 seconds                                                     |
| Make Payment <b>1</b> 2                           | ⊠-1 ✓ 1                                                                                                    |
| Accommodation Submitted Abstracts Unpaid Abstract | s Paid Abstracts Accepted Abstracts                                                                                                 |
| Final Registration More info 🛛 More in            | fo � More info € More info €                                                                                                    |
| Profile                                           |                                                                                                    |
| Change Password                                   |                                                                                                    |
| Logout                                            |                                                                                                    |

| ICCP-2020, PUNE |                                           | - Logout 🚳 Chaplin 슦 Home 💿 Venue 曲 Updates                                     |
|-----------------|-------------------------------------------|---------------------------------------------------------------------------------|
|                 | About $\checkmark$ travel $\checkmark$ re | GISTRATION $\lor$ CONFERENCE $\lor$ EVENTS $\lor$ INFORMATION $\lor$ COMMITTEES |
|                 | Chaplin (Final R                          | egistration)                                                                    |
| ashboard        |                                           |                                                                                 |
| bmit Abstract   | * Email                                   | * Username                                                                      |
| ake Payment     | ramp00786@gmail.com                       | ramp00786                                                                       |
| commodation     | Personal Info                             |                                                                                 |
| al Registration | * Full name as on passport or Photo ID    | Father's or Husband's name                                                      |
| file            | Chaplin                                   | Father's or Husband's name                                                      |
| inge Password   | * Nationality                             |                                                                                 |
|                 | India                                     |                                                                                 |
|                 | * Date of Birth                           | * Place of Birth                                                                |
|                 | 03/07/2020                                | Hyderabad                                                                       |
|                 | * Register as ( Check Fee Stucture )      |                                                                                 |
|                 | Regular Sarly career Student Invitee Acc  | companying persons (non Scientific)                                             |
|                 | Gender.                                   |                                                                                 |
|                 | Male Female Other                         |                                                                                 |

**Step 3:** Fill the registration form with your details preferably as in your Passport

## **Step 4:** Click on **'Payment Now'** button at the end of the page

|                                                                                                    | No      Yes                                        |                                                                           | Sanaga ron                                                                  |                                                                                                    |
|----------------------------------------------------------------------------------------------------|----------------------------------------------------|---------------------------------------------------------------------------|-----------------------------------------------------------------------------|----------------------------------------------------------------------------------------------------|
|                                                                                                    | Payment                                            |                                                                           |                                                                             |                                                                                                    |
|                                                                                                    | Sub Total                                          | INR 40,000                                                                | )                                                                           |                                                                                                    |
|                                                                                                    | GST                                                | INR 0.00                                                                  |                                                                             |                                                                                                    |
|                                                                                                    | Abstract                                           | INR - 0.00                                                                |                                                                             |                                                                                                    |
|                                                                                                    | Total                                              | INR 40,000                                                                | 0.00                                                                        |                                                                                                    |
|                                                                                                    |                                                    | ₹Paymen                                                                   | t Now                                                                       |                                                                                                    |
| CP 2020                                                                                                    | Support                                            | ₹ Paymen                                                                  | t Now<br>Quick Link                                                         | Conference Location                                                                                            |
| CP 2020<br>ne International Commission                                                                                                    | Support<br>Policy                                  | ₹ Paymen<br>Learn More<br>Format of ICCP2020                              | t Now<br>Quick Link<br>Schedule                                             | Conference Location                                                                                            |
| CCP 2020<br>he International Commission<br>n Clouds and Precipitation<br>CPD is a Commission of the                                                                                                    | <b>Support</b><br>Policy<br>Support                | ₹ Paymen<br>Learn More<br>Format of ICCP2020<br>Blog                      | t Now<br>Quick Link<br>Schedule<br>Gallery                                  | Conference Location                                                                                            |
| CCP 2020<br>he International Commission<br>n Clouds and Precipitation<br>CCP) is a Commission of the<br>ternational Association of                                                                                                    | <b>Support</b><br>Policy<br>Support<br>Docs        | ₹ Paymen<br>Learn More<br>Format of ICCP2020<br>Blog<br>Log In            | t Now Quick Link Schedule Gallery ICCP Team                                 | Conference Location<br>View larger map                                                                         |
| CCP 2020<br>he International Commission<br>in Clouds and Precipitation<br>(COP) is a Commission of the<br>iternational Association of<br>leteorology and Atmospheric<br>ingrence (IAMAS) The IAMAS                                    | Support<br>Policy<br>Support<br>Docs<br>Contact Us | ₹ Paymen<br>Learn More<br>Format of ICCP2020<br>Blog<br>Log In<br>Sign Up | t Now<br>Quick Link<br>Schedule<br>Gallery<br>ICCP Team<br>Conference Flyer | Conference Location<br>View larger map<br>A D I VI W Marring<br>restaurants                                    |
| CCP 2020<br>The International Commission<br>in Clouds and Precipitation<br>(CCP) is a Commission of the<br>international Association of<br>Aeteorology and Atmospheric<br>sciences (IAMAS). The IAMAS<br>s one of the associations of | Support<br>Policy<br>Support<br>Docs<br>Contact Us | ₹ Paymen<br>Learn More<br>Format of ICCP2020<br>Blog<br>Log In<br>Sign Up | t Now<br>Quick Link<br>Schedule<br>Gallery<br>ICCP Team<br>Conference Flyer | Conference Location<br>View larger map<br>A DI<br>View larger map<br>Low Low composition<br>restaurants<br>DBS |

## Step 5: Review the Payment details

| ◎ ICCP-2020, PUNE  | දා ය.<br>සංකා<br>ප                                                    | .ogout 🚳 Chaplin 🎧 Home 🎯 Venue 🛗 Updates |
|--------------------|-----------------------------------------------------------------------|-------------------------------------------|
|                    | About $\checkmark$ travel $\checkmark$ registration $\checkmark$ conf | $ \  \  \  \  \  \  \  \  \  \  \  \  \ $ |
|                    | Make payment                                                          |                                           |
| Dashboard          |                                                                       |                                           |
| Submit Abstract    |                                                                       | Invoice #: 634<br>Created: March 07, 2020 |
| Make Payment       | 10072020                                                              | Due: January 15, 2020                     |
| Accommodation      | ICCP2020 Conference Organizing Chair                                  | Chaplin                                   |
| Final Registration | Dr. Homi Bhabha Road, Pashan, Pune 411008                             | Pune<br>ramp00786@gmail.com               |
| Profile            | email: iccp2020@tropmet.res.in                                        |                                           |
| Change Password    | Registration                                                          |                                           |
| Logout             | Conference Registration as <b>Regular</b>                             |                                           |
|                    |                                                                       | Price                                     |
|                    | Sub Total                                                             | INR 40,000.00                             |
|                    | GST:                                                                  | INR 0.00                                  |
|                    |                                                                       | Total Due: INR 40,000.00                  |
|                    |                                                                       |                                           |
|                    |                                                                       |                                           |

## **Step6:** Click on your preferred payment gateway

|     | Registration                              |                          |
|-----|-------------------------------------------|--------------------------|
| put | Conference Registration as <b>Regular</b> |                          |
|     |                                           | Price                    |
|     | Sub Total                                 | INR 40,000.00            |
|     | GST:                                      | INR 0.00                 |
|     |                                           | Total Due: INR 40,000.00 |
|     | National<br>Bank<br>Make Payment          |                          |

In case of any difficulties write to us at <a href="https://iccp2020\_help@tropmet.res.in">iccp2020\_help@tropmet.res.in</a>